# 在SPA8000模拟电话适配器上启用组播通过

#### 目标

组播流量是仅在一次传输中发送到特定目的地的流量,而不是将数据包发送到每个可用目的地 的广播流量。组播通过功能使SPA8000能够将IP组播数据包转发到适当的PC。本文介绍如何 在SPA8000上启用组播通过。

## 适用设备

• SPA8000

## 软件版本

• 6.1.12

#### 组播通过

步骤1.登录Web配置实用程序,然后选择**Advanced > Network > Application**。"应*用程*序"页打 开:

| Network                             |              | Voic     | e           |         |             |  |              |                 |                  |
|-------------------------------------|--------------|----------|-------------|---------|-------------|--|--------------|-----------------|------------------|
|                                     |              |          |             |         |             |  |              |                 |                  |
| Status                              | Wan Status   | Lan Stat | us Appli    | cation  |             |  |              |                 | Trunk Status     |
|                                     |              |          |             |         |             |  |              | User Login      | basic   advanced |
|                                     |              |          |             |         |             |  |              |                 |                  |
| Part Forwarding Settings            |              |          |             |         |             |  |              |                 |                  |
| Port Forw                           | arding Setti | ngs      |             |         |             |  |              |                 |                  |
| Enable                              | Service Nam  | ie :     | Starting Po | ort     | Ending Port |  | Protocol     | Server IP Addre | SS               |
| yes                                 | sip2L1       |          | 5160        |         | 5160        |  | Both         | 192.168.2.2     |                  |
| yes                                 | sip2L2       |          | 5161        |         | 5161        |  | Both         | 192.168.2.2     |                  |
| yes                                 | tcp2         |          | 5160        |         | 5180        |  | Both         | 192.168.2.2     |                  |
| yes                                 | rtp2         |          | 17384       |         | 17482       |  | Both         | 192.168.2.2     |                  |
| yes                                 | sip3L1       |          | 5260        |         | 5260        |  | Both         | 192.168.2.3     |                  |
| yes                                 | sip3L2       |          | 5261        |         | 5261        |  | Both         | 192.168.2.3     |                  |
| yes                                 | tcp3         |          | 5260        |         | 5280        |  | Both         | 192.168.2.3     |                  |
| yes                                 | rtp3         |          | 18384       |         | 18482       |  | Both         | 192.168.2.3     |                  |
| yes                                 | sip4L1       |          | 5360        |         | 5360        |  | Both         | 192.168.2.4     |                  |
| yes                                 | sip4L2       |          | 5361        |         | 5361        |  | Both         | 192.168.2.4     |                  |
| yes                                 | tcp4         |          | 5360        |         | 5380        |  | Both         | 192.168.2.4     |                  |
| yes                                 | rtp4         |          | 19384       |         | 19482       |  | Both         | 192.168.2.4     |                  |
|                                     |              |          |             |         |             |  |              |                 |                  |
| DMZ Settings                        |              |          |             |         |             |  |              |                 |                  |
| Enable DM                           | 1Z:          | no       | -           |         |             |  |              |                 |                  |
| DMZ Host                            | IP Address:  | 192      | .168.2. 0   |         |             |  |              |                 |                  |
|                                     |              |          |             |         |             |  |              |                 |                  |
| Miscellaneous Settings              |              |          |             |         |             |  |              |                 |                  |
| Multicast F                         | Passthru:    | Dis      | abled       |         |             |  |              |                 |                  |
|                                     |              |          | sanieri     |         |             |  |              |                 |                  |
|                                     |              | - Int    | hound Only  | v       |             |  |              |                 |                  |
| System Reserved Ports Range         |              |          | ithound Or  | ,<br>dv |             |  |              |                 |                  |
| Starting P                          | ort:         | Int      | hound and   | Outhoun | d           |  | Num of Ports | Reserved:       | 256 👻            |
|                                     |              |          | coana ana   | Catooan | -           |  |              |                 |                  |
|                                     |              |          |             |         |             |  |              |                 |                  |
| Undo All Changes Submit All Changes |              |          |             |         |             |  |              |                 |                  |
|                                     |              |          |             |         |             |  |              |                 |                  |

步骤2.从Miscellaneous Settings区域下的Multicast Passthru下拉列表中选择一个选项:

- •已禁用 禁用组播通过。设备无法发送和接收组播流量。
- 仅入站 仅允许来自互联网的传入组播流量。
- 仅出站 仅允许从设备到Internet的传出组播流量。

•入站和出站 — 允许传入和传出组播流量。

步骤3.单击"提**交所有更改**"以保存配置。